## Ako sa pripojiť do káblovej siete na internáte?

- 1) Pripojte kábel zo zástrčky na stene do počítača a zo stránky **cat.eduroam.org** si stiahnite inštalačný súbor pre Technickú univerzitu vo Zvolene
- 2) Program nainštalujte, počas inštalácie sa opýta, či chcete inštalovať eduroam na káblovom rozhraní, potvrďte túto možnosť

-

- 3) Po inštalácii vás Windows po niekoľkých sekundách vyzve na zadanie prihlasovacieho mena/hesla. Zadávajte v tvare <u>username@tuzvo.sk</u> (username=prihlasovacie meno do is.tuzvo.sk, heslo rovnaké ako do is.tuzvo.sk)
- 4) Po overení získate úplný prístup do internetu

## How to connect to wired network in the dormitory?

- 1) Plug in cable from wall to the computer port, then download installation file from **cat.eduroam.org**, choose Technical university in Zvolen
- 2) Open the file and proceed the installation, choose wired interface
- 3) After installation, Windows will ask your network credentials. Insert it as UIS\_login@tuzvo.sk and University Information System (UIS, is.tuzvo.sk) password.
- 4) After authorization, your internet is ready to use